# KK SIRI 製品マニュアル

## Ideascale アイディアスケールユーザーマニュアル

#### アイディア投稿手順

御社 Ideascale コミュニティのトップ画面からログインしますと、全体を見渡せる画面になります。ここから、 アイディアを投稿したり、アンケート調査へ答えたり、御社の抱えている課題を解決する為に提案を提出したり、 面白いアイディアを見つけたり、コメントや投票ができます。「新しいアイディアを提出する」をクリックすると、 アイディアを投稿できます。

#### オプション①

#### ランディングページ画面

この画面からアイディアを提出する(御社コミュニティがボタンのラベルをカスタマイズしている場合もありま す)ボタンを使って簡単にアイディア登録フォームを表示することができます。

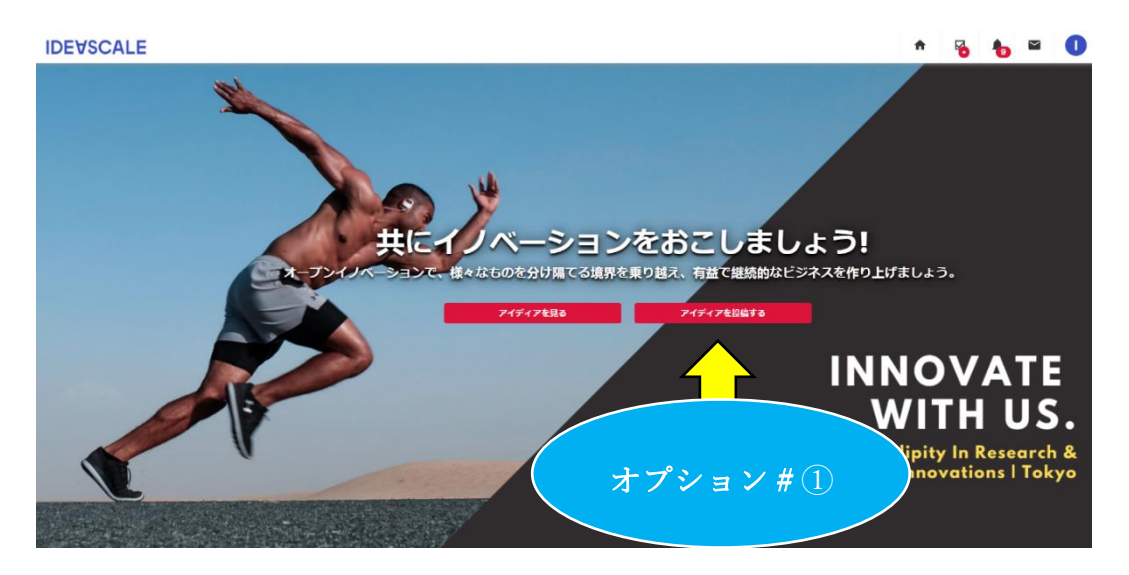

オプション②

#### メインページ画面

この画面からも新しいアイデアを提出するボタンを使って簡単にアイディア登録フォームを表示することができます。

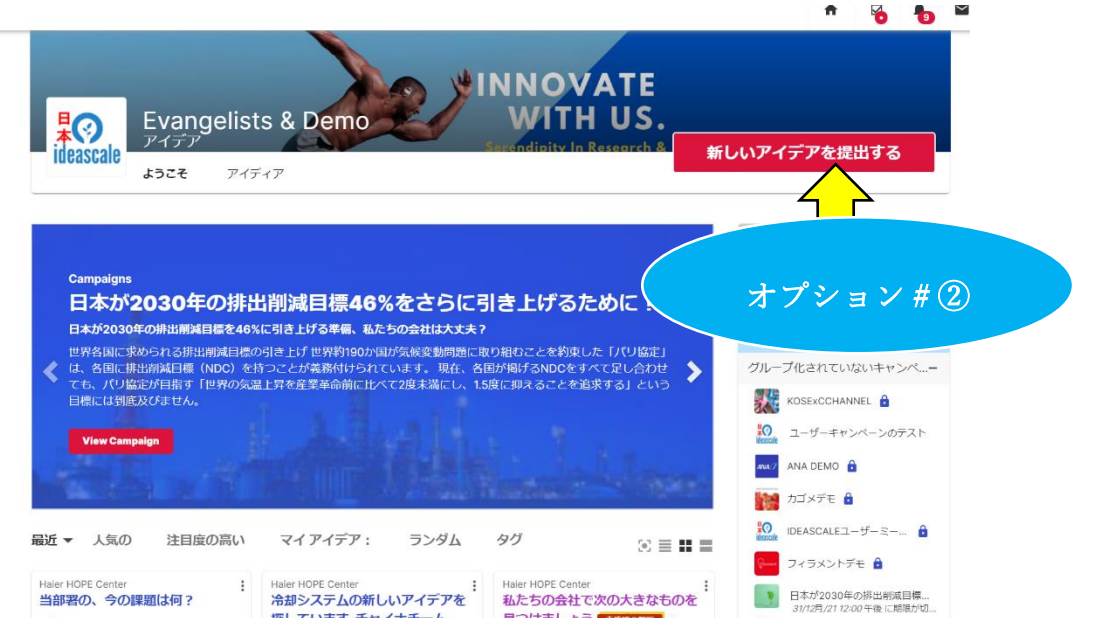

## アイディア登録前キャンペーンの内容を確認しましょう。

新規アイディア、提案登録前キャンペーンの内容をよく理解しましょう。

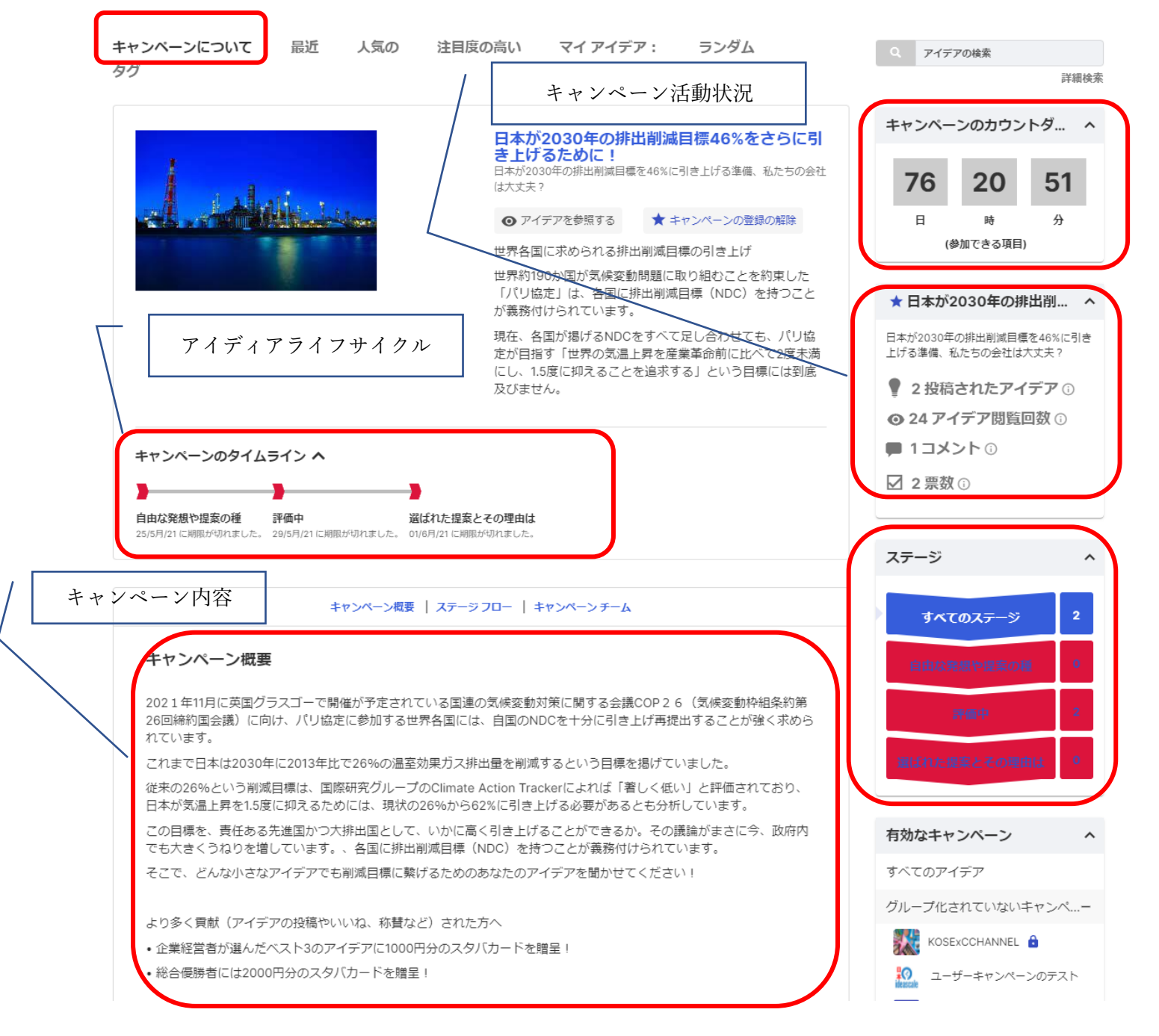

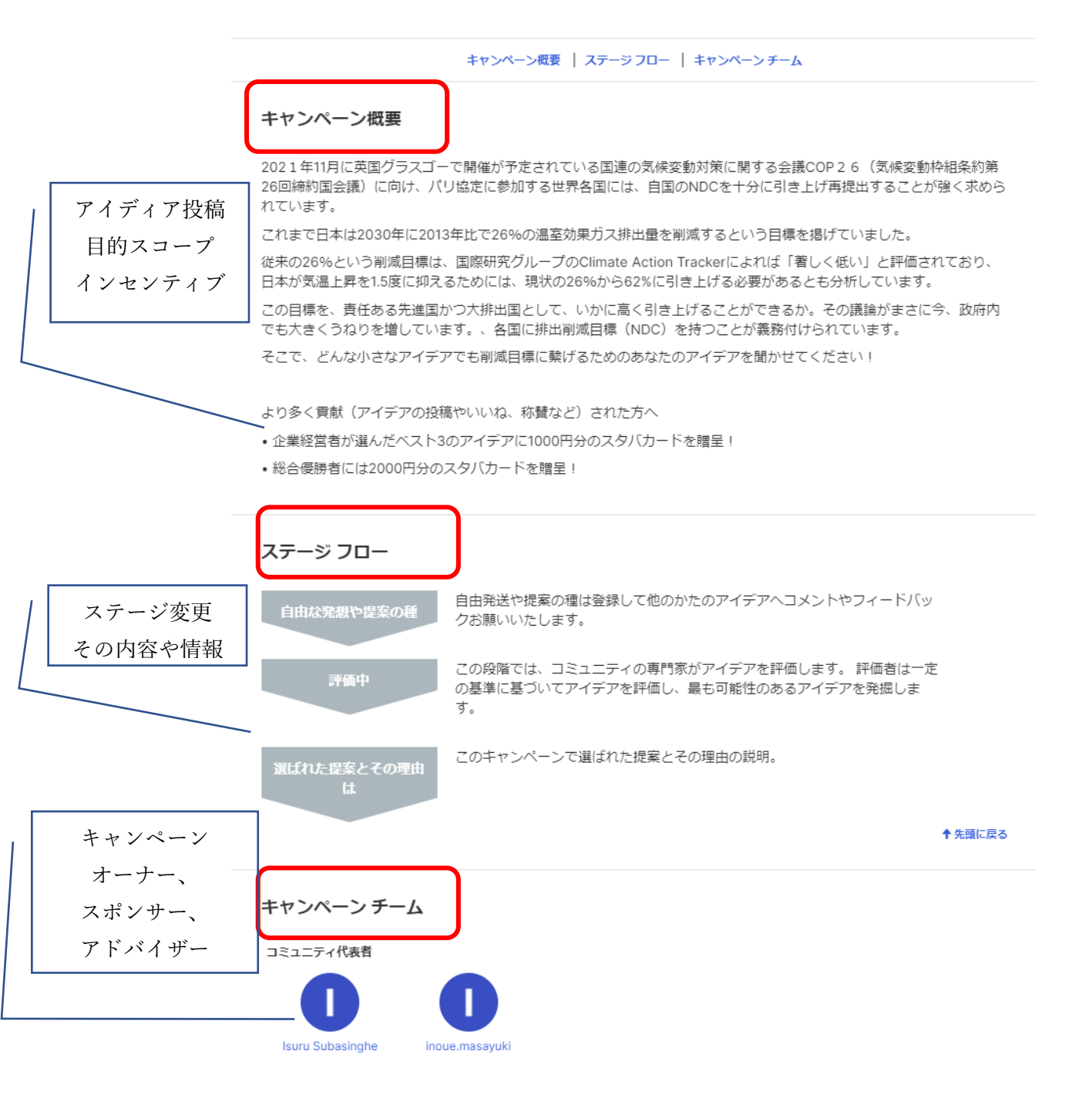

## アイディア提出フォーム

アイディア提出フォームを表示し入力必要項目を埋めて行きます。キャンペーン毎に入力フォームは異なる場合 もありますのでご注意ください。

オプション①

全ての項目を入力して直ぐに提出ボタンを押し提出する

オプション②

#### 入力して下書きとして保存する

\*三つの項目を埋めるだけでアイディアを投稿できます。ファイルを添付することもできます。投稿内容は、あ

 $\sim$ 

#### とから編集できます。

| アイデアを提出する                                          | 4 下書き 👻               |
|----------------------------------------------------|-----------------------|
| *必須項目                                              |                       |
| このアイデアを提出する言語を確認してください * √ 完了:4 の必須フィールド1          |                       |
| [自動検出]                                             | *                     |
| キャンペーン*                                            |                       |
| 選択してください                                           | *                     |
| タイトル*                                              |                       |
|                                                    |                       |
| 78: ダイ トルフィールトに入力明能な文子鉄                            |                       |
| 説明*                                                |                       |
|                                                    | •                     |
|                                                    |                       |
|                                                    |                       |
|                                                    | <u>A</u>              |
| タグ [定義済みのタグが有効化されました] (オプション)                      |                       |
| タグを追加                                              |                       |
| 画像またはサポート文書を添付 (オプション)                             |                       |
| O ファイルを参照する または ドラッグ アンド ドロップ                      |                       |
| アップロードの最大サイズは 50 MB です                             |                       |
| 代表者と管理者だけにアイデアの閲覧を許可する。                            | OFF                   |
| この方法で提出されたアイデアは、リーダーボードのポイント対象外となります。この方法で提<br>せん。 | 是出されたアイデアは、公開することができま |
| 共同提出者を追加                                           |                       |
| 表示名、ユーザー名、またはメールアドレスを入力                            | オプション#①               |
| 次の人の代理でアイデアを投稿:                                    |                       |
| 表示名、ユーザー名、またはメール アドレスを入力                           |                       |
| 管理が                                                |                       |
|                                                    |                       |
|                                                    | ほとして保住 提出 マ           |

#### アイディアの表示

ログイン時に自分が見えやすい画面設定選んでください。 ①自分が何かアクションを起こすことができるアイディア ②アイディアリストビュー ③アイディアピントレストビュー ④アイディア詳細ビュー ④広 マ 人気の 注目度の高い マイアイデア: ランダム タグ

## 思い出したら、すぐにアイディアをメールする習慣をつけましょう。

自分のアイディアスケールコミュニティへ入ることが出来ない状況の時はアイディアを特定のメールアドレスへ アイディアをメールすることができます。メールしたアイディアを自分の下書きとしてアイディアスケールの中で 自動的に保存されます。編集後アイディアスケールに提出出来ます。

\*コミュニティ特定なメールアドレスをアドミニストレータへ連絡ください。

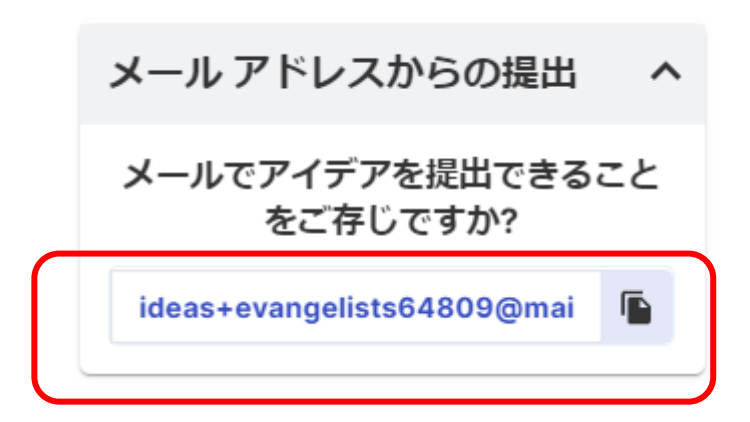

### 投票

気に入ったアイディアに投票して応援しましょう。 ここでの応援が、アイディアの今後の進展を決めます。

 最近 ▼ 人気の 注目度の高い マイアイデア: ランダム タグ
 ● ■ ■ ■
 Haier HOPE Center 当部署の、今の課題は何? Haruki Washiyama・1日前
 ■ 1 ★ ≤ :

最近 マ 人気の 注目度の高い マイアイデア: ランダム タグ ③ ☰ ■ ■ Haier HOPE Center : Haier HOPE Center : Haier HOPE Center :

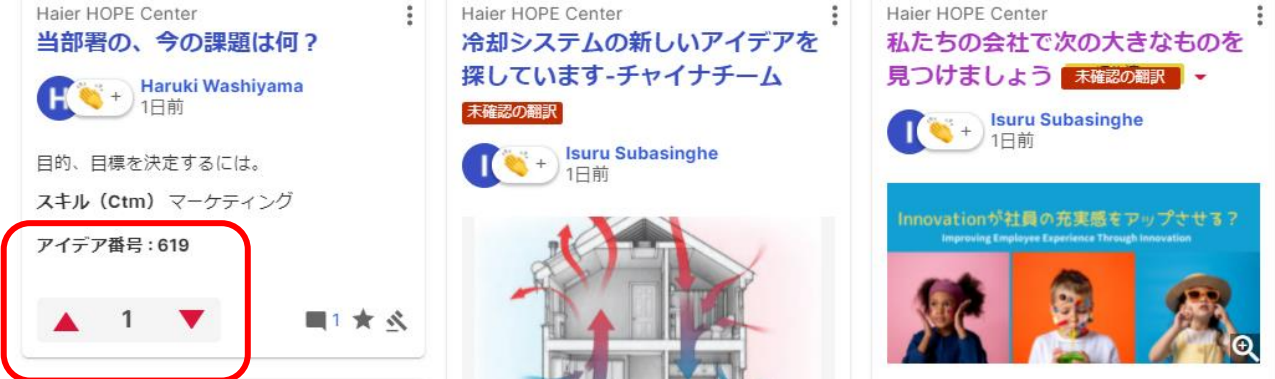

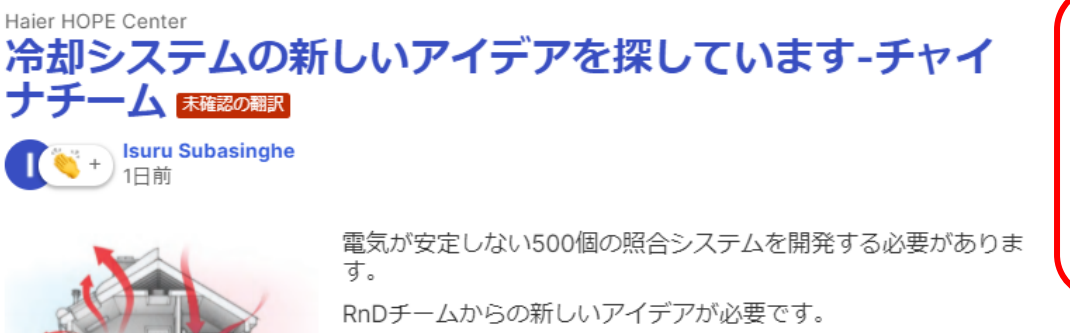

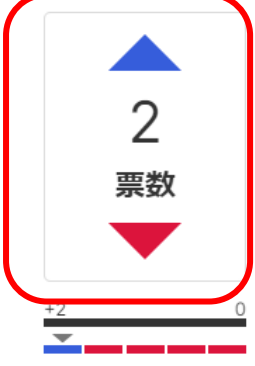

INITIAL

### コメントやコメントへの投票も出来ます。

投稿されたアイディアにコメントができます。ここの内容を参考にアイディアを更新しましょう。ここで添付フ アイルを使うこともできます。

コメントにも投票をつけられます。こうした投票の結果を参考にして、今あるアイディアをブラッシュアップしていきましょう。

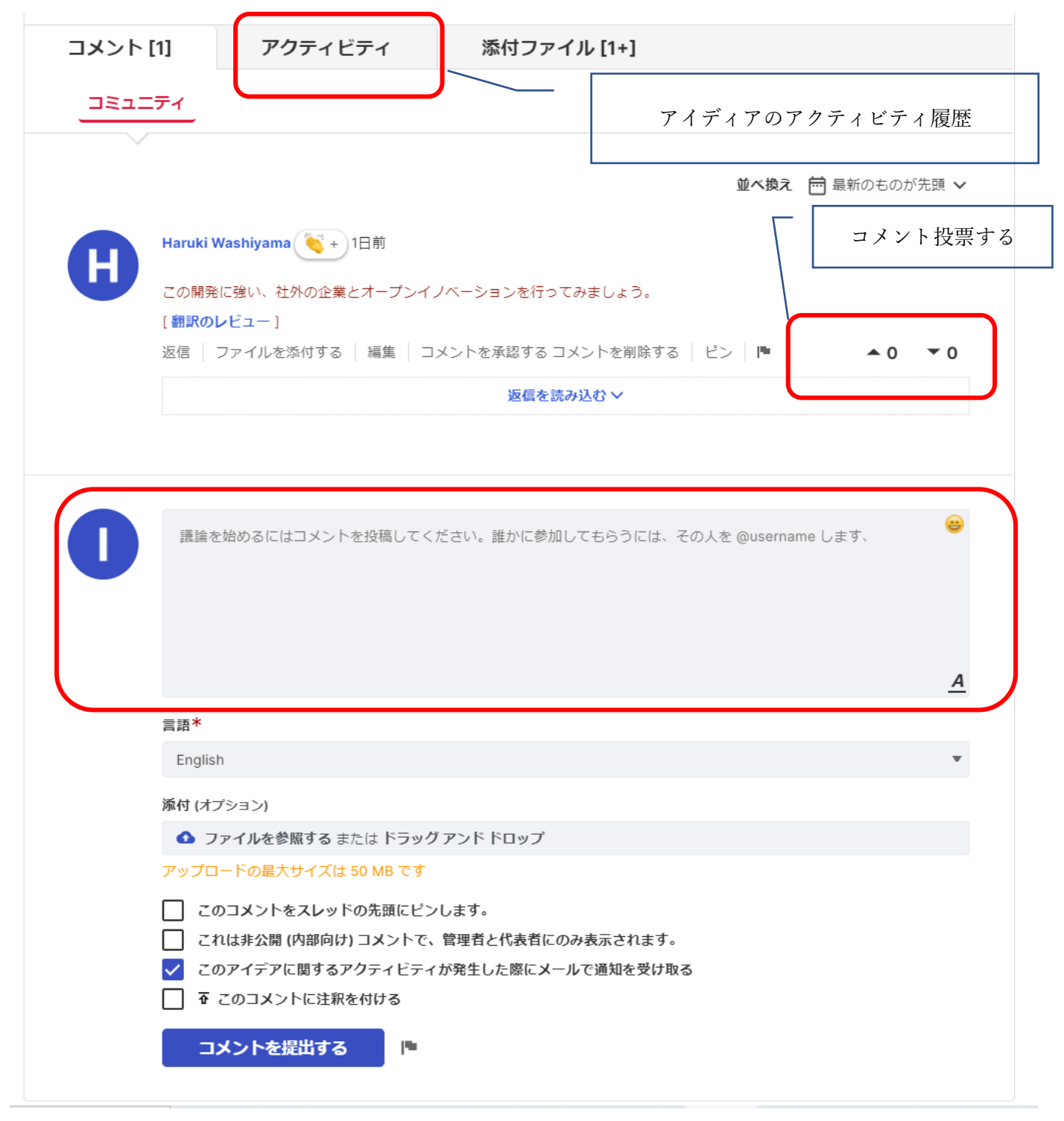

## アイディアの編集

コメントを見て、アイディアをブラッシュアップしましょう。アイディアの「編集」ボタンをクリックすると、 最初のアイディア投稿画面と同じ、編集画面に移動します。内容を書き換えて保存しましょう。

\*キャンペーンによってアイディアを提出後、編集出来ない設定にもアドミニストレータ側でできます。自分のア イディア編集が出来ない場合はアドミニストレータへ連絡ください。

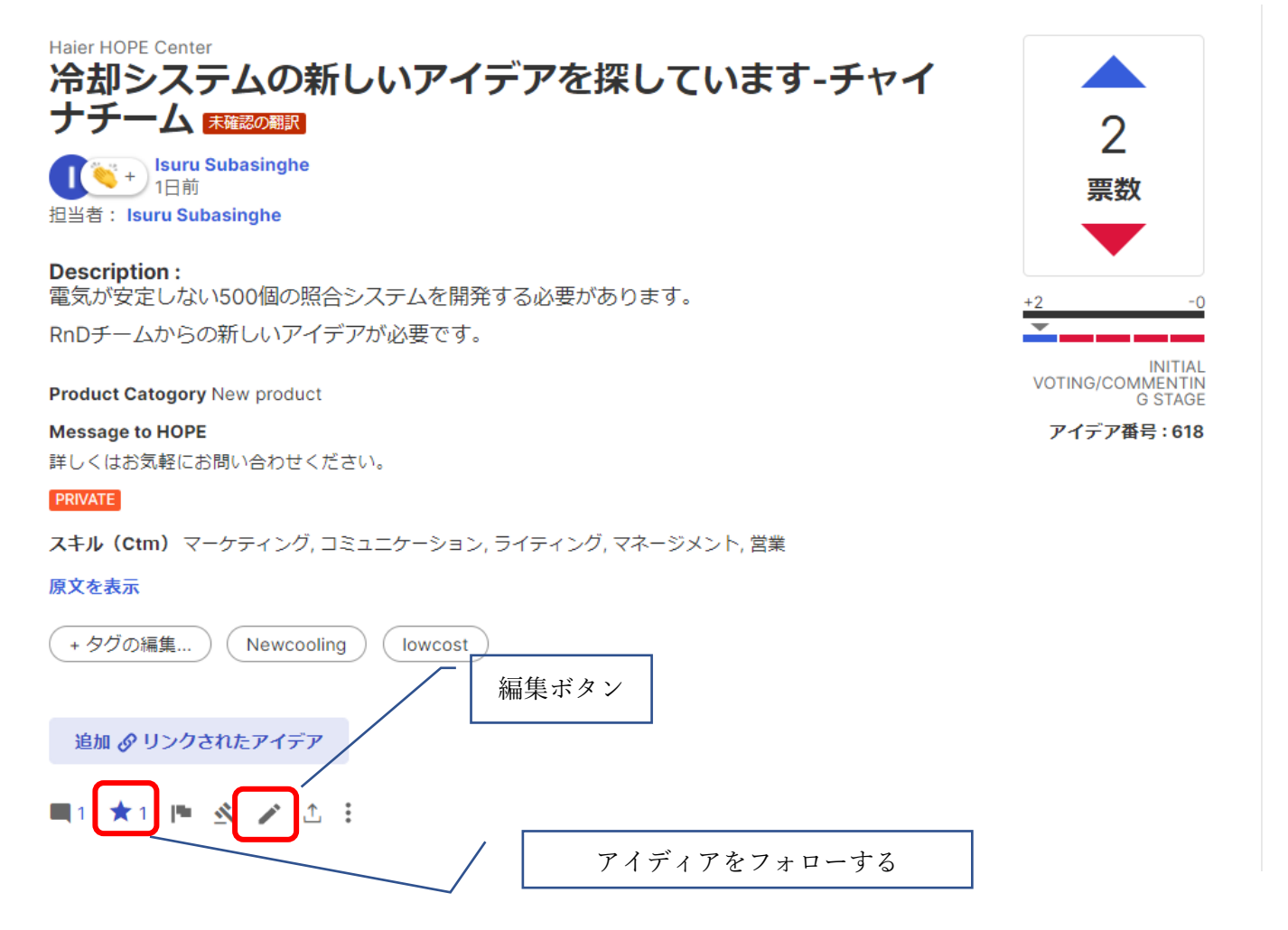

## KUDOS サンキューポイント

サンキューポイントは誰かをエンカレッジするために使います。

アイディアやコメントに使うことが可能です。自分が持っているサンキューポイントはメインページでチェック可 能です。

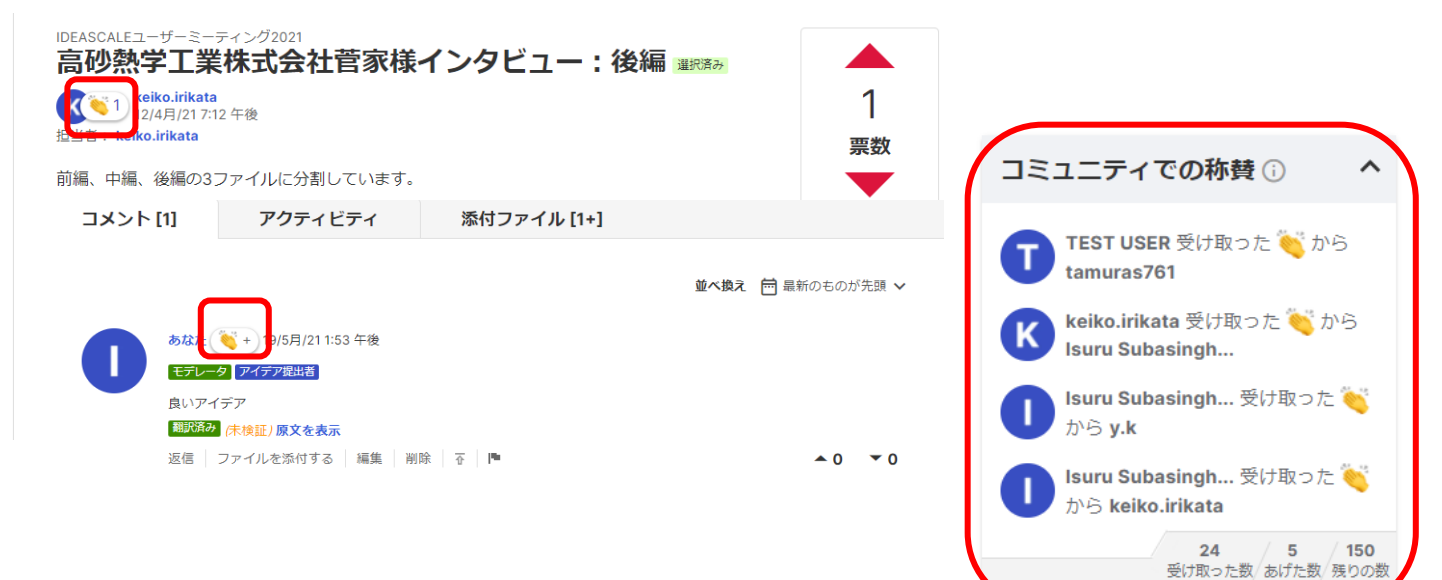

## <u>アイディアを探す</u>

アイディアやコメントは検索出来ます。以下の通り条件付き検索も対応しています。

| Evangelists & Demo INNOVATE WITH US. アイデア  Store アイディア  Store アイディア  Store アイディア                                                                                                    | しいアイデアを提出する           | Q アイデアの <sub>検索</sub><br>107 のアイデアを表示していま<br>す |
|----------------------------------------------------------------------------------------------------|-----------------------|------------------------------------------------|
|                                                                                                    | Q 7177000             | 検索用フィルタを追加                                     |
| Campaigns                                                                                                    | 詳續検索                  | Select Campaign                                |
| 日本が2030年の排出削減目標46%をさらに引き上げるために!                                                                                                    | 有効なキャンペーン ヘ           | ステージ                                           |
| 日本が2030年の排出削減目標を46%に引き上げる準備、私たちの会社は大丈夫?                                                                                                    | すべてのアイデア              |                                                |
| 世界各国に求められる排出削減目標の引き上げ世界約190か国が気候変動問題に取り組むことを約束した「パリ協定」                                                                                                    | グループ化されていないキャンペー      | タグ *                                           |
| ても、パリ協定が目指す「世界の気温上昇を産業革命前に比べて2度未満にし、1.5度に抑えることを追求する」という<br>目標には到底及びません。                                                                                                    | KOSEXCCHANNEL         | コミュニティ代表者のタグ ▼                                 |
| View Campaign                                                                                                    | □-ザーキャンペーンのテスト        |                                                |
| a second second s | мы 7 ANA x スタートアップコ 🔒 | +                                              |
|                                                                                                    | カゴメデモ 🔒               | <ul> <li>アーカイブされたキャンペーンを<br/>含める</li> </ul>    |
| 最近▼ 人気の 注目度の高い マイアイデア: ランダム タグ ⑧ ■ ■                                                                                                    |                       | カスタム フィールドによるフィルタを<br>適用                       |
|                                                                                                    |                       |                                                |

## コメント

経験、スキル、応援、をコメントでこまめに返しましょう。

| COUNT       COUNT       COUNT | 全体的な評価<br>0.00<br>☆☆☆☆<br>★ Assess<br>0/2が第7第→<br>評価中<br>アイデア番号:592 |
|----------------------------------------------------------------------------------------------------|---------------------------------------------------------------------|
| コメント[0] アクティビティ 添付ファイル[1+]                                                                                                    |                                                                     |
|                                                                                                    |                                                                     |
|                                                                                                    |                                                                     |
| しとても良いアイデア                                                                                                    | •                                                                   |
| <b>二語</b> *                                                                                                    | <u>^</u>                                                            |
| English                                                                                                    | *                                                                   |
| 条付(オフション)<br>ファイルを参照する または ドラッグ アンド ドロップ                                                                                                    |                                                                     |
| <ul> <li>アップロードの最大サイズは 50 MB です</li> <li>このコメントをスレッドの先頭にピンします。</li> <li>これは非公開 (内部向け) コメントで、管理者と代表者にのみ表示されます。</li> <li>ジ このアイデアに関するアクティビティが発生した際にメールで適知を受け取る</li> <li>ず このコメントに注釈を付ける</li> <li>コメントを提出する</li> </ul>                                                                                                    |                                                                     |

**改善アイディアの種類:** -- 指定な... -- Did you receive your vaccin... 💌 -- ワクチンの種類 --Ŧ -- ワクチン接種は受けましたか… 🔻 ٦

副反応について: -- 指定なし --Product Catogory : -- 指定なし --